workday.

student

SUFFOLK

UNIVERSITY

**Description:** This quick guide provides instructions on how to add, register, view, and remove yourself from a waitlist.

~

Applies to: Students

#### ADD YOURSELF TO A WAITLIST

Use the Find Course Sections (or, for law students: STU Find Course Sections - Law) report to locate the course section you wish to join the waitlist for.

- 1. From the Global Navigation Menu, select the Academics Hub.
- 2. Click to expand the Planning and Registration or Suggested Links section.
- 3. Select Find Course Sections or Find Course Sections -Law report.

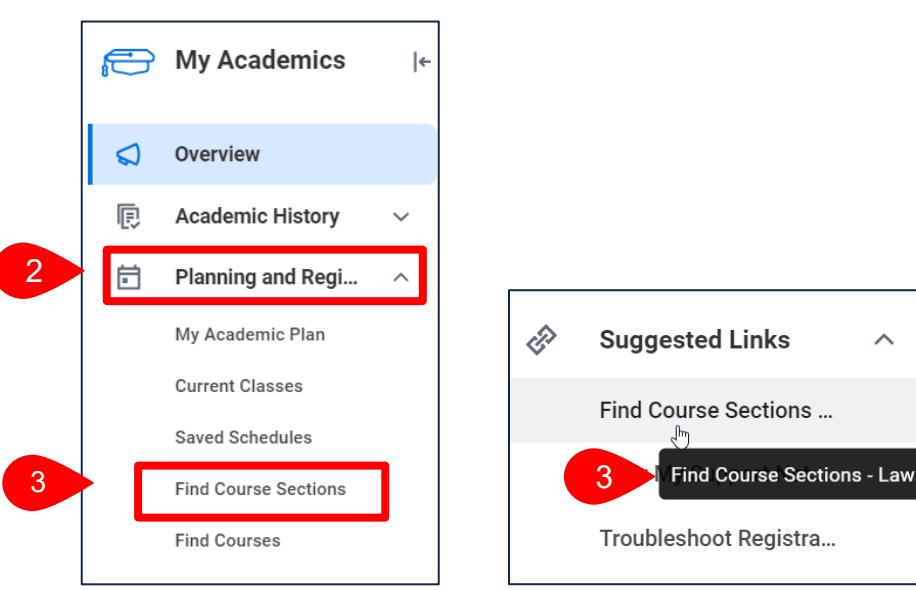

- 4. Enter selection criteria for the report.
  - a. In the Start Date within field, select the Academic Period.
  - b. Select the Academic Level.
  - c. Click OK.

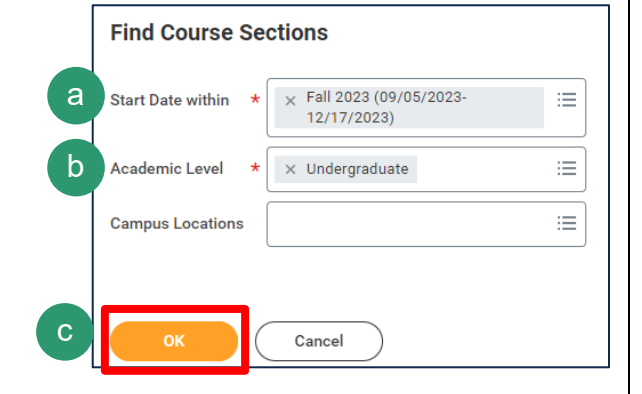

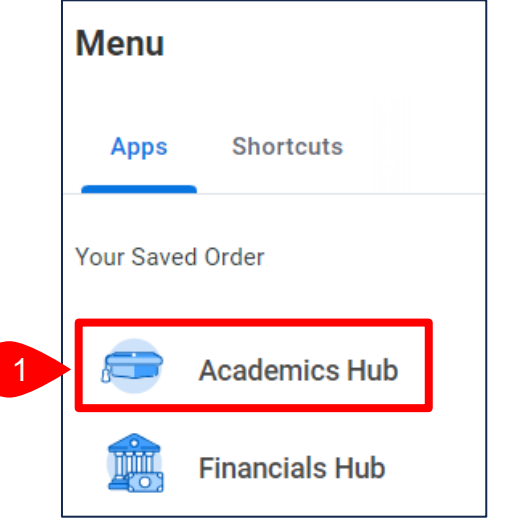

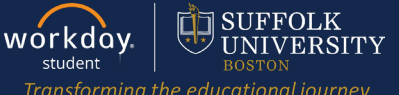

| 5. | Locate the                               |                                                                                                    |                                                                                                    |  |  |  |  |
|----|------------------------------------------|----------------------------------------------------------------------------------------------------|----------------------------------------------------------------------------------------------------|--|--|--|--|
|    | course section                           | Find Course Sections •••• 🕴                                                                             |                                                                                                    |  |  |  |  |
|    | you wish to<br>register for<br>using the | Institution         Suffolk University           Start Date within         Fall 2023(09/05/2023-12/15/2 | 023) Academic Level Undergraduate                                                                                |  |  |  |  |
|    | Search Bar or                            | Q accounting decision                                                                                   |                                                                                                    |  |  |  |  |
|    | by selecting                             |                                                                                                    |                                                                                                    |  |  |  |  |
|    | Search                                   | > Saved Searches                                                                                        |                                                                                                    |  |  |  |  |
|    | Criteria on                              |                                                                                                    |                                                                                                    |  |  |  |  |
|    | the left-hand                            |                                                                                                    |                                                                                                    |  |  |  |  |
|    | side.                                    | Current Search                                                                                          | 12 Results                                                                                                    |  |  |  |  |
|    |                                          | Save Clear All                                                                                          | ACCT 201-A - Acct for Decision Making I                                                                          |  |  |  |  |
| 6. | Course                                   | ✓ Subject                                                                                               | Section Details M_W   8:00 AM - 9:15 AM                                                                          |  |  |  |  |
|    | sections that are at capacity            | Accounting (12)                                                                                         | ACCT 201-AE - Acct for Decision Making I                                                                         |  |  |  |  |
|    | will have a                              | <ul> <li>Section Status</li> </ul>                                                                      | Acct for Decising 6   Waitlist   Eneda Golemi<br>Section Details cademic Center Room 116   T   5:00 PM - 7:30 PM |  |  |  |  |
|    | status of                                | Open (8)                                                                                                |                                                                                                    |  |  |  |  |
|    | Waitlist. Click                          | Waitlist (4)                                                                                            | ACCT 201-B - ACCT for Decision Making I<br>Acct for Decision Making I   Open   Christine Nolder                  |  |  |  |  |
|    | the <b>course</b>                        |                                                                                                    | Section Details Samia Academic Center Room 115   T_TH   9:30 AM - 10:45 AM                                       |  |  |  |  |
|    | <b>name</b> to view                      |                                                                                                    |                                                                                                    |  |  |  |  |

7. The details show:

details.

- **a.** Enrolled/Capacity The number of students enrolled and the number of seats in the course.
- b. Waitlisted/Waitlist Capacity The number of students currently on the waitlist and the number of students allowed on the waitlist.
- 8. Select Register.
- 9. Select the course section and click OK.

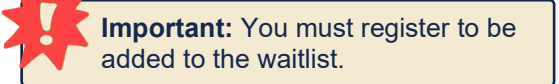

|   | Instructional Formats        | Lecture                  |
|---|------------------------------|--------------------------|
| 7 | Delivery Mode                | In-Person                |
| а | Enrolled/Capacity            | 29/29                    |
| b | Waitlisted/Waitlist Capacity | 0/99                     |
|   | Meeting Patterns             | M_W   12:30 PM - 1:45 PM |
|   | Add to Saved Sched           | Register                 |

|   | Select    | Section                                    | Eligible | Section<br>Status | Start Date | End Date   |  |
|---|-----------|--------------------------------------------|----------|-------------------|------------|------------|--|
|   |           | ACCT 201-A - Acct for<br>Decision Making I |          | Waitlist          | 10/05/2023 | 12/15/2023 |  |
| 9 | OK Cancel |                                            |          |                   |            |            |  |

### VIEW YOUR WAITLISTED COURSE(S)

- **1.** From the Academics Hub, select **Current Classes** under Planning and Registration.
- 2. Locate **My Waitlisted Courses** under the My Enrolled Courses section.

My Waitlisted Courses 1 item

Q

Course Listing

Making I

ACCT 201 - Acct for Decision

Section

Making I

ACCT 201-A - Acct for Decision

a. The registration 2 status shows where you are in line for a spot in the course.

| REGISTER FROM A WAITLIST                                       |   |
|----------------------------------------------------------------|---|
| You will receive an inbox item if there is a spot available in |   |
| the course section. You have 48 hours to respond, otherwise    | 7 |
| you will be dropped from the waitlist and an inbox item will   | l |
| be sent to the next person in line.                            |   |

- Navigate to your My Tasks/Inbox and select the Course Opening Available item.
- 2. Complete one of the following actions:
  - a. Select **Submit** to register for the course section.
  - b. Select Drop to navigate to the course section wailist and remove yourself.
  - c. Select the **Drop Registered Courses** tab to drop a currently registered course to make room in your schedule to enroll in this course.

**Important:** Respond within 48 hours or you will automatically be dropped from the waitlist.

Meeting Patterns

M\_W | 8:00 AM - 9:15 AM I

Sargent Hall Room 355

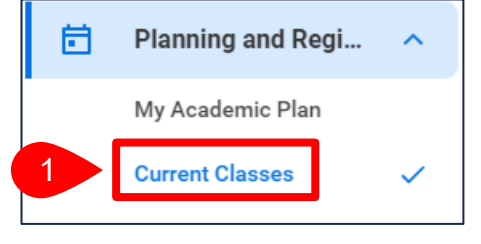

Waitlisted Sections

а

**Registration Status** 

Waitlisted (4 of 4)

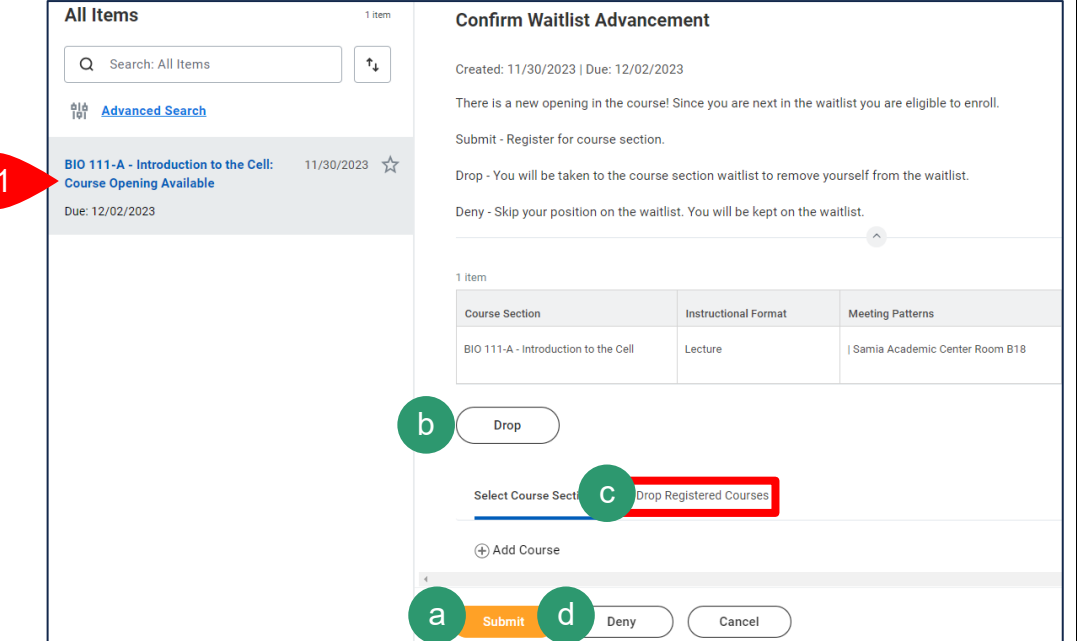

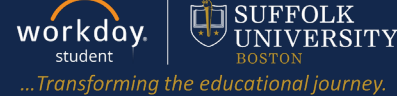

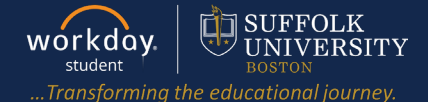

~

1

Planning and Regi...

My Academic Plan

Current Classes

Ħ

**d.** Select **Deny** to skip your position on the waitlist. You will be notified once the next spot becomes availavble.

### REMOVE YOURSELF FROM A WAITLIST

- **1.** From the Academics Hub, select **Current Classes** under Planning and Registration.
- 2. Select Drop next to the waitlisted course.

| Course Listing       Section       Meeting Patterns       Registration Status       Start Date       End Date         SBS 101 - Business<br>Foundations       SBS 101-C - Business<br>Foundations       M_W   11:00 AM - 12:15 PM         Waitlisted (2 of 2)       09/05/2023       12/15/2       Dre         3. Select Confirm.       Registration Drop 1 item         4. Select OK.       Grading Basis       Credits       Section                                                                                                    |                                   | Waitlisted Sections                 |                                               |                                          |                                            |                 |              |                                       |       |
|----------------------------------------------------------------------------------------------------|-----------------------------------|-------------------------------------|-----------------------------------------------|------------------------------------------|--------------------------------------------|-----------------|--------------|---------------------------------------|-------|
| SBS 101 - Business<br>Foundations       SBS 101-C - Business<br>Foundations       M_W   11:00 AM - 12:15 PM         Waitlisted (2 of 2)       09/05/2023       12/15/2       Drevent         3. Select Confirm.       Registration to Drop 1 item       Image: Course in the section is a section in the section is a section in the section is a section in the section is a section is a section in the section is a section in the section is a section in the section is a section in the section is a section in the section is a section in the section is a section in the section is a section in the section is a section in the section is a section in the section is a section in the section in the section is a section in the section is a section in the section is a section in the section in the section is a section in the section is a section in the section in the section is a section in the section in the section is a section in the section in the section is a section in the section in the section in the section is a section in the section in the section in the section is a section in the section in the section in the section is a section in the section in the section in the section is a section in the section in the section in the section is a section in the section in the section in the section is a section in the section in the section in the section is a section in the section in the section in the section in the section is a section in the section in the sectio | Course Listing                    | Section                             | Meeting Patterns<br>M_W   11:00 AM - 12:15 PM |                                          | Registration Status<br>Waitlisted (2 of 2) |                 | Start Date   | End Date                              |       |
| 3. Select Confirm.         4. Select OK.         Select OK.         Select OK.         Grading Basis         Course         Select OK.    Section Section S                                                                                                 | SBS 101 - Business<br>Foundations | SBS 101-C - Business<br>Foundations |                                               |                                          |                                            |                 | 09/05/2023   | 12/15/2                               | Drop  |
| 3. Select Confirm.         4. Select OK.         Basis       Credits         SBS HC365 - Becoming a Better       Graded       1         SBS HC365 - Becoming a Better       Graded       1                                                                                                    |                                   |                                     |                                               |                                          |                                            |                 |              |                                       |       |
| 4. Select OK.<br>SBS HC365 - Becoming a Better Graded 1 SBS HC365-A - Becoming a Better Graded 1 SBS HC365-A - Becoming a                                                                                                    | 3. Select Confi                   | rm.                                 |                                               | Registration                             | to Drop 1 item                             |                 |              |                                       |       |
| SBS HC365 - Becoming a Better Graded 1 SBS HC365-A - Becoming a                                                                                                    | 4. Select OK.                     |                                     |                                               | Course                                   |                                            | Gradin<br>Basis | g<br>Credits | Section                               |       |
| Thinker Better Thinker                                                                                                    |                                   |                                     |                                               | SBS HC365 - Becoming a Better<br>Thinker |                                            | Graded          | 1            | SBS HC365-A - Becom<br>Better Thinker | ing a |

**5.** The below confirmation indicates the course section was successfully dropped, removing you from the waitlist.

# **Drop Student Course Registration**

The task was completed successfully.